## Guide til oprettelse, ændring og opsigelse af medlemskab af Snejbjerg Fitness

I denne vejledning kan du se, hvordan du:

- Opretter dig som nyt medlem og vælger et abonnement
- Genaktiverer dit abonnement, hvis du har holdt en pause
- Ændrer din abonnementsperiode
- Opsiger dit abonnement
- Skifter betalingskort
- Manuelt optanker din medlemskonto

#### Sådan opretter du dig som nyt medlem og vælger et abonnement

Har du aldrig været medlem af Snejbjerg Fitness, skal du først oprettes som medlem og dernæst tilmelde dig et abonnement. Bemærk, at du skal være min. 15 år for at kunne melde dig ind i Snejbjerg Fitness.

1. Du opretter dig som medlem ved at trykke på knappen Tilmeld på vores hjemmeside under Tilmelding og Nyt medlem/Elektronisk indmeldelse.

| Opret profil                                                    |
|-----------------------------------------------------------------|
| Deltagerens køn: *                                              |
| O Mand O Kvinde                                                 |
| Deltagerens navn: *                                             |
|                                                                 |
| Land: *                                                         |
| Danmark                                                         |
| Adresse 1: *                                                    |
|                                                                 |
| Adresse 2:                                                      |
|                                                                 |
| Postnr.: *                                                      |
|                                                                 |
| Kommune: *                                                      |
| ~                                                               |
| Mobil:                                                          |
| DK v == +45                                                     |
|                                                                 |
|                                                                 |
|                                                                 |
| E-mail: *                                                       |
| 3                                                               |
| Deltagerens fødselsdato: *                                      |
| - (dd-mm-åååå)                                                  |
| <ul> <li>Jeg ønsker at modtage nyheder (E-mail, SMS)</li> </ul> |
| Tilmeld                                                         |

Udfyld alle felter og tryk **Tilmeld**.

Du får herefter en kvittering for, at du har oprettet dig som medlem. Klik på Luk vinduet.

Du får samtidig tilsendt en mail, hvor du bl.a. kan se den adgangskode, du skal bruge, når du skal tilmelde dig et løbende abonnement.

**2.** Du skal herefter tilmelde dig et løbende abonnement på enten 3, 6 eller 12 måneder på vores hjemmeside under **Tilmelding** og **Nyt medlem/Elektronisk indmeldelse**.

Du betaler 100 kr. i indmeldingsgebyr. Hvis du fx tilmelder dig et 3-måneders abonnement den 15. i måneden betaler du 7,50 kr. pr. dag for de resterende antal dage i denne måned samt abonnementet for de efterfølgende tre måneder. Hele beløbet bliver hævet på dit kreditkort den dag, hvor du tilmelder dig.

| Snejbjerg Fit | ness       |          |
|---------------|------------|----------|
| Vælg          | 3 måneder  | 700,00   |
| Vælg          | 6 måneder  | 1.200,00 |
| Vælg          | 7 måneder  | 0,00     |
| Vælg          | 12 måneder | 2.000,00 |

Når du har trykket **Vælg** ud for det abonnement, du ønsker, skal du logge på med den profil, du lige har oprettet. Indtast mobilnr. eller e-mail samt adgangskode (adgangskoden fremgår af den mail du modtog ifm. at du oprettede dig som medlem).

| Login                          |                    |
|--------------------------------|--------------------|
| Log ind med:<br>Mobil C E-mail |                    |
| Makil                          |                    |
| DK V 115 +45                   |                    |
| Adgangskode:                   |                    |
|                                |                    |
| Login                          | Glemt adgangskode? |

#### Klik Næste, når du har læst og accepteret handelsbetingelserne.

| Betaling                                      |     |        |
|-----------------------------------------------|-----|--------|
| Løbende dage (30-04-23) (1 dage)              | DKK | 7,50   |
| Ind- og genindmeldelsesgebyr                  | DKK | 100,00 |
| 3 mdr.s medlemsskab (01-05-2023 - 31-07-2023) | DKK | 700,00 |
| l alt                                         | DKK | 807,50 |

#### Snejbjerg Fitness

Du tilmelder dig her til abonnement på Snejbjerg Fitness for den valgte periode. Du tilmelder dit betalingskort til automatisk træk på beløbet for den valgte periode, indtil du selv opsiger abonnementet. Ved genindmeldelse koster det 100 kr. i gebyr.

s

| Profil                                                                                                    |      |
|----------------------------------------------------------------------------------------------------|------|
| Køn:<br>Navn:<br>Adresse1:<br>Adresse2:<br>Postnr.:<br>Kommune:<br>Mobil:<br>Fastnet tlf.:<br>E-mail:<br>Fødselsdag: | Mand |
|                                                                                                    |      |

#### Handelsbetingelser Ved køb af abonnementsaftale med Snejbjerg Fitness godkender medlemmet, at Snejbjerg Fitness er berettiget til løbende at gennemføre transaktioner på medlemmets belaingskort. Oprettelsen af abonnementsaftale med Snejbjerg Fitness sker ved at medlemmet tilmelders ig på Snejbjerg Fitness hjermenside - herunder sker der godkendelse af disse abonnementsbetingelser. Der henvises i øvrigt til instruks for tilmelding her på hjermesiden. Der er på Snejbjerg Fitness hjørmeside vww.snejbjergsgi.dk/fitness nærmere vejledninger omkring gennemføre én betalingstransaktion for hver 90. dag/180. dag/360. dag, så længe abonnementsperiode Beynder. Snejbjerg Fitness er allene berettigst til at gennemføre betalingstransaktioner på abonnementsbeløbet for den kommende abonnementsperiode Beynder. Snejbjerg Fitness er allene berettigst til at gennemføre betalingstransaktioner på abonnementsbeløbet for den kommende abonnementsperiode. Eventuelle v/etrigere bløb skal særskit godkendes af kunden. Efter hver enkelt gennemført betalingstransaktion fremsendes kvittering til den maladresse, der er oplyst ved opstart/køb af abonnementet. Indgåde abonnementsaftaler er gældende, indtil de opsiges af Snejbjerg Fitness eller af medlemmet. Opsigelse kan ske løbende, men der refunderes ikke for eventuel resterende forudbetalt predjensign på http://www.conventus.dk/. Opsigelse af skonnementek. Desigelse af abonnementsaftalen kan foretages via medlemslogin på http://www.conventus.dk/. Opsigelse af intessabonnement kan ske ved hervendelse til personalet i Snejbjerg Fitness.

Indtast oplysninger om kortnr. og tryk **Opret abonnement**.

# Snejbjerg SGI - Fitness Ordrenummer 7944 udløber om 07:46

| mostra mastercard |
|-------------------|
| VISA              |
| _                 |
|                   |

3. Du har nu oprettet dig som medlem og tilmeldt dig et abonnement.

For at få adgang til Fitness Centret, skal du have en nøglebrik. Vi sender en mail til dig med oplysninger om, hvordan du får udleveret nøglebrikken.

#### Sådan genaktiverer du dit abonnement, hvis du har holdt en pause

Hvis du tidligere har været medlem men har holdt en pause og nu vil i gang igen, skal du blot følge <u>punkt to</u> ovenfor, hvor du vælger et abonnement og betaler for dette.

Du betaler 100 kr. i indmeldingsgebyr. Hvis du fx tilmelder dig et 3-måneders abonnement den 15. i måneden betaler du 7,50 kr. pr. dag for de resterende antal dage i denne måned samt abonnementet for de efterfølgende tre måneder. Hele beløbet bliver hævet på dit kreditkort den dag, hvor du tilmelder dig.

Har du din gamle nøglebrik, vil du umiddelbart efter tilmeldingen kunne benytte denne, men vi kontakter dig også for at sikre, at du har en nøglebrik.

#### Sådan opsiger siger du dit abonnement

Hvis du vil opsige dit abonnement, så følg nedenstående guide:

1. På vores hjemmeside under **Tilmelding/Medlemslogin** logger du på med dit mobilnr./e-mail og adgangskode.

| Medlemslogin       |  |
|--------------------|--|
| Log ind med:       |  |
| ® Mobil ○ E-mail   |  |
| Mobil:             |  |
| DK ~ +45           |  |
|                    |  |
| Adgangskode:       |  |
| 1                  |  |
| Log ind            |  |
| Glemt adgangskode? |  |
|                    |  |

#### 2. Vælg Økonomi øverst på siden.

| Snejbjerg SG&I - Fitness |           |  |
|--------------------------|-----------|--|
| 🚨 Profil                 | 🆱 Økonomi |  |
| Profil                   | Profil    |  |
| Hold                     | Id:       |  |
| Afkrydsningslister       | Køn:      |  |
|                          | Navn:     |  |

#### 3. Vælg Oversigt under Abonnement.

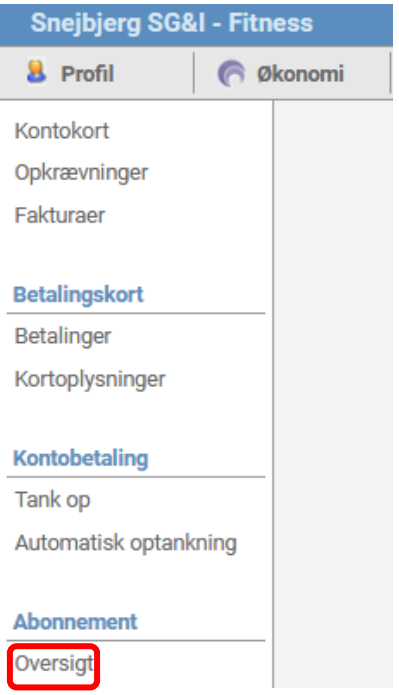

4. Sæt flueben i **Opsagt** og bekræft opsigelsen.

| Aktive Inaktive           |                              |               |              |        |
|---------------------------|------------------------------|---------------|--------------|--------|
| bonnement                 |                              |               |              |        |
| Gruppe                    | Abonnement                   | Betalt indtil | Tilgængelig  | Opsagt |
| 🚞 Snejbjerg Fitness       | 🗐 6 måneder ( <u>Ændre</u> ) | Ikke angivet  | Ikke angivet |        |
|                           |                              |               |              |        |
| www.conventus.dk          | siaer                        |               |              |        |
| Er du sikkor på at du vil | ansiga abannamantat?         |               |              |        |
| er du sikker på at du vi  | opsige abonnementet:         |               |              |        |
| Tryk [OK] for ja - og du  | opsiger abonnementet         |               | -            |        |
| Tryk [Annuller] for nej   |                              |               | -            |        |
|                           | OK                           | Annuller      |              |        |
|                           | UK                           | Annuner       |              |        |
|                           |                              |               |              |        |

#### Sådan ændrer du dit abonnement

Hvis du vil ændre perioden på dit abonnement fra fx 6 måneder til 12 måneder, så følg nedenstående guide:

1. På vores hjemmeside under **Tilmelding/Medlemslogin** logger du på med dit mobilnr./e-mail og adgangskode.

| Medlemslogin       |  |
|--------------------|--|
| Log ind med:       |  |
| ® Mobil ○ E-mail   |  |
| Mobil:             |  |
| DK ~ +45           |  |
|                    |  |
| Adgangskode:       |  |
|                    |  |
| Log ind            |  |
| Glemt adgangskode? |  |
|                    |  |

#### 2. Vælg Økonomi øverst på siden.

| Snejbjerg SG&I - Fitness |         |  |
|--------------------------|---------|--|
| 🚨 Profil 🦱               | Økonomi |  |
| Profil                   | Profil  |  |
| Hold                     | Id:     |  |
| ∆fkrydsningslister       | Køn:    |  |
| And Juon Ingoliotor      | Navn:   |  |

#### 3. Vælg Oversigt under Abonnement.

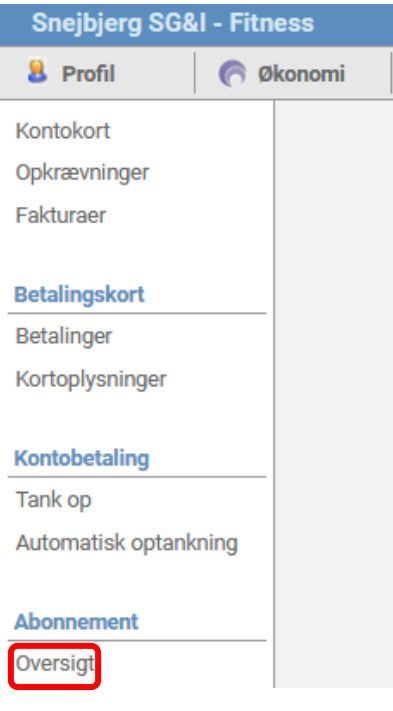

4. Klik på Ændre under abonnement.

| Aktive Inaktive     |                             |               |              |        |
|---------------------|-----------------------------|---------------|--------------|--------|
| Abonnement          |                             |               |              |        |
| Gruppe              | Abonnement                  | Betalt indtil | Tilgængelig  | Opsagt |
| 🚞 Snejbjerg Fitness | 🗐 6 månede ( <u>Ændre</u> ) | Ikke angivet  | Ikke angivet |        |

5. Vælg den nye periode for dit abonnement og tryk **Gem**.

| Snejbjerg SG&I - Fitr |                     |                              |               |              |        |             |                   |     |
|-----------------------|---------------------|------------------------------|---------------|--------------|--------|-------------|-------------------|-----|
| 👃 Profil 🛛 🦱 🖗        | Jkonomi             |                              |               |              |        |             |                   |     |
| Kontokort             | Aktive Inaktive     |                              |               |              |        |             |                   |     |
| Opkrævninger          | Abonnement          |                              |               |              |        | Abonnement  |                   | Luk |
| Fakturaer             | Gruppe              | Abonnement                   | Betalt indtil | Tilgængelig  | Opsagt | Gruppe:     | Snejbjerg Fitness |     |
|                       | 📄 Snejbjerg Fitness | 🗐 6 måneder ( <u>Ændre</u> ) | Ikke angivet  | Ikke angivet |        | Abonnement: | a måneder 🗸       |     |
| Betalingskort         |                     |                              |               |              |        |             | Gem               |     |
| Betalinger            |                     |                              |               |              |        |             |                   |     |
| Kortoplysninger       |                     |                              |               |              |        |             |                   |     |
|                       |                     |                              |               |              |        |             |                   |     |
| Kontobetaling         |                     |                              |               |              |        |             |                   |     |
| Tank op               |                     |                              |               |              |        |             |                   |     |
| Automatisk optankning |                     |                              |               |              |        |             |                   |     |
|                       |                     |                              |               |              |        |             |                   |     |
| Abonnement            |                     |                              |               |              |        |             |                   |     |
| Oversigt              |                     |                              |               |              |        |             |                   |     |
|                       |                     |                              |               |              |        |             |                   |     |

#### Sådan skifter du betalingskort

Hvis dit betalingskort er udløbet, eller du har fået et nyt kort, skal de nye kortoplysninger tilknyttes dit abonnement.

1. På vores hjemmeside under **Tilmelding/Medlemslogin** logger du på med dit mobilnr./e-mail og adgangskode.

| Medlemslogin       |  |
|--------------------|--|
| Log ind med:       |  |
| 🖲 Mobil 🔿 E-mail   |  |
| Mobil:             |  |
| DK ~ +45           |  |
|                    |  |
| Adgangskode:       |  |
|                    |  |
| Log ind            |  |
| Glemt adgangskode? |  |
|                    |  |

2. Vælg Økonomi øverst på siden.

| Snejbjerg SG&I - Fitness |           |  |  |  |  |
|--------------------------|-----------|--|--|--|--|
| 🚨 Profil 🛛 🧗 🥐           | 🕴 Økonomi |  |  |  |  |
| Profil                   | Profil    |  |  |  |  |
| Hold                     | Id:       |  |  |  |  |
| Afkrydsningslister       | Køn:      |  |  |  |  |
| , in gono con            | Navn:     |  |  |  |  |

3. Vælg Kortoplysninger under Betalingskort og tryk på Skift kort.

| Snejbjerg SG&I - Fitr         | less                                                              |
|-------------------------------|-------------------------------------------------------------------|
| 💄 Profil 🛛 🦱 🖉                | konomi                                                            |
| Kontokort                     | Betalingskort - Abonnement                                        |
| Opkrævninger                  | Vejledning! Her kan du til- og afmelde dit betalingskort. Når dit |
| Fakturaer                     |                                                                   |
|                               | K7945                                                             |
| Betalingskort                 | Kort udløb: 11-25 (mm-åå)                                         |
| Betalinger<br>Kortoplysninger | Skift kort<br>Afmeld kort og abonnement                           |

4. Indtast oplysninger om det nye betalingskort og tryk **Opret abonnement**.

### Snejbjerg SGI - Fitness Ordrenummer 7946 udløber om 07:39

| Kortnummer |         |                    |
|------------|---------|--------------------|
|            |         |                    |
| Udløbsdato | CVV/CVD | moestro mostercard |
| MM         |         | VISA               |
| Opret a    |         |                    |

#### Sådan optanker du manuelt din medlemskonto

Denne vejledning viser, hvordan du manuelt kan optanke din medlemskonto.

1. På vores hjemmeside under **Tilmelding/Medlemslogin** logger du på med dit mobilnr./e-mail og adgangskode.

| Medlemslogin       |  |
|--------------------|--|
| Log ind med:       |  |
| 🖲 Mobil 🔿 E-mail   |  |
| Mobil:             |  |
| DK ~ +45           |  |
|                    |  |
| Adgangskode:       |  |
| 1                  |  |
| Log ind            |  |
| Glemt adgangskode? |  |
|                    |  |

2. Vælg Økonomi øverst på siden.

| Snejbjerg SG&I - Fitness |               |  |  |  |  |
|--------------------------|---------------|--|--|--|--|
| 🚨 Profil 🛛  🦉            | Økonomi       |  |  |  |  |
| Profil                   | Profil        |  |  |  |  |
| Hold                     | ld:           |  |  |  |  |
| Afkrydsningslister       | Køn:<br>Navn: |  |  |  |  |

3. Vælg Tank op under Kontobetaling.

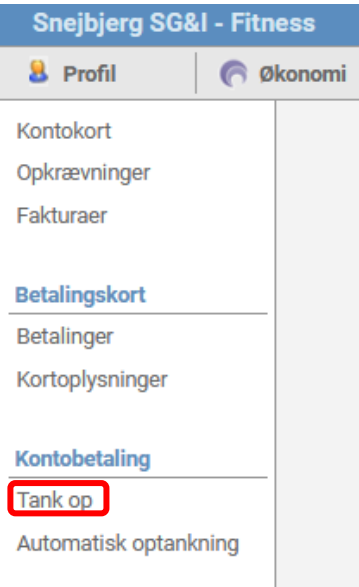

4. Indtast det ønskede beløb og klik derefter på **Tank op**. **Kontobetaling - Tank op** 

| Saldo: | 0,00    |     |
|--------|---------|-----|
| Beløb: |         | 100 |
|        | Tank op |     |

5. Udfyld kortoplysninger og tryk **Betal X DKK**. **Snejbjerg SGI - Fitness** 

| Ordrenummer 7947 udl | øber om <b>07:45</b> |                     |
|----------------------|----------------------|---------------------|
| Kortnummer           |                      |                     |
| Udløbsdato<br>MM YY  | CVV/CVD 📀            | Minister Ministerie |
| Betal 1              |                      |                     |

6. Klik på Kontokort for at se saldoen på din medlemskonto.

| Snejbjerg SG&I - Fitness |       |                  |                     |                                   |                      |                        |                        |                 |
|--------------------------|-------|------------------|---------------------|-----------------------------------|----------------------|------------------------|------------------------|-----------------|
| 👃 Profil                 | (e) Ø | konomi           |                     |                                   | Du er logget p       | å som:                 | )                      | - <u>Log af</u> |
| Kontokort                |       | Kontokor         | t ( <u>Avancere</u> | <u>et)</u>                        |                      |                        |                        |                 |
| Opkrævninger             |       |                  |                     |                                   |                      |                        | Saldo: 10              | 0,00            |
| Fakturaer                |       | Dato<br>29-04-23 | Bilag<br>M K7947    | <b>Tekst</b><br>Betalingskort - K | Hold<br>ontobetaling | <b>Beløb</b><br>100,00 | <b>Saldo</b><br>100,00 | Udl.            |

Har du spørgsmål, er du velkommen til at kontakte Carsten Lauridsen på 27909417 eller på mail <u>lauridsen7400@gmail.com</u>.